#### University of Rwanda Graduation Confirmation Guideline

**Step 1:** Access Graduation Confirmation Portal

Go to the University of Rwanda's official website Click <u>https://efiling.ur.ac.rw/graduation</u>.

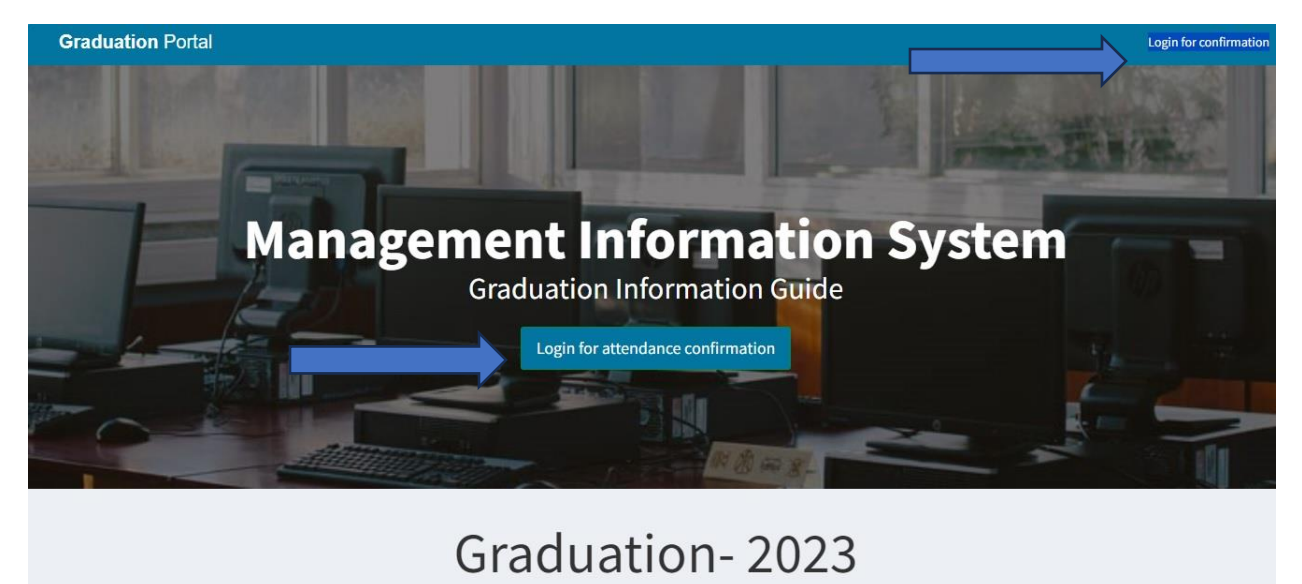

Navigate to the "Login for Confirmation" or "Login for Attendance Confirmation"

Click on the "Login for Confirmation" or "Login for Attendance Confirmation" button to access the graduation confirmation portal.

**Step 2:** Provide Personal Information

| Graduat   | i <b>on</b> Portal |
|-----------|--------------------|
| Gradua    | nd Login           |
| 21222222  | M                  |
|           | ◈ 🔒                |
| Sig       | n In               |
| Back to H | ome page           |

Log in with your student credentials username (**REGISTRATION NUMBER**) and password (**REGISTRATION NUMBER**)

**Step 3:** Enter Graduation Details

Once logged in, you will be directed to a confirmation page. Here, you need to enter the following details:

# University of Rwanda-Graduation 2023

| Graduation message           |                                                         |
|------------------------------|---------------------------------------------------------|
| Details                      |                                                         |
| NAMES:                       | JOSEPH DUSENGIMANA                                      |
| DEGREE TITLE (QUALIFICATION) | BACHELOR OF ARTS (HONS) IN HISTORY AND HERITAGE STUDIES |
| DEPARTMENT                   |                                                         |
| SCHOOL                       |                                                         |
| COLLEGE                      | COLLEGE OF ARTS AND SOCIAL SCIENCES                     |
| LEVEL                        |                                                         |
| Confirmation Status          |                                                         |
|                              | Confirm your Attendance                                 |
|                              |                                                         |

### Step 4: Accompaniment Details

Choose whether you will be accompanied by a parent or guardian by selecting "Yes" or "No."

| Accompanied by a parent or guardian | Are you coming from which district in Rwanda ? |
|-------------------------------------|------------------------------------------------|
| Yes                                 | Select District                                |
| Yes                                 |                                                |
| No                                  |                                                |
| COLLEGE OF ARTS AND SOCIAL SCIENCES |                                                |

#### Step 5: District Information

Provide information about the district you are coming from.

| Graduation Attendanc      | e Details                            | Kirehe<br>Ngoma<br>Nyagatare<br>Rwamagana<br>Gasabo<br>Kicukiro |
|---------------------------|--------------------------------------|-----------------------------------------------------------------|
| Confirmation Code         | Transaction Date<br>07-10-2023-14:37 | Nyarugenge<br>Burera<br>Gakenke<br>Gicumbi                      |
| Your Firstname            | Your Last                            | Musanze<br>Rulindo                                              |
| JOSEPH                    | DUSEN                                | GISAgara<br>Huye                                                |
| Accompanied by a parent o | r guardian                           | Kamonyi<br>Muhanga                                              |
| Yes                       |                                      | Select District                                                 |

## Step 6: Transport Selection

| Public  |  |
|---------|--|
| Public  |  |
| Private |  |

Choose whether you will be using **public** or **private** transport to attend the graduation ceremony

## Step 7: Submit Confirmation

| I acknowledge that I am responsi | ole for the graduation attendance conditions |
|----------------------------------|----------------------------------------------|
| I acknowledge                    |                                              |
| × Discard                        | Submit your Confirmation                     |

Review the information you've entered to ensure accuracy.

Click the "Submit your Confirmation" button to complete your graduation confirmation.